## MODIFICACIÓN DE MATRÍCULA PARA LOS ESTUDIANTES DE INTERCAMBIO CURSO 2013/2014

## **CALENDARIO:**

- Del 14 al 18 de octubre de 2013
- Lugar: Gestión Académica

La modificación de matrícula consiste en añadir, cambiar o anular asignaturas de la matrícula formalizada con anterioridad.

## PASOS A SEGUIR (PROCESO):

| 1º         | RECOGER EL IMPRESO DE MODIFICACIÓN DE MATRÍCULA EN EL "SUPORT LOGÍSTIC I<br>PUNT D'INFORMACIÓ –SLIPI" (conserjería).<br>A partir del 7 de octubre de 2013 de 10:00 a 13:00h.                                                                                                    |
|------------|----------------------------------------------------------------------------------------------------|
| 2º         | RELLENARLO.<br>Hay que rellenar todos los campos.<br>Es imprescindible poner el nombre, código y grupo de la/las asignatura/as.<br>Además, hay que rellenar el campo "Observaciones".                                                                                                    |
| 3 <u>o</u> | PASAR UNA TUTORÍA CON EL COORDINADOR CORRESPONDIENTE SEGÚN EL PAÍS DE<br>ORÍGEN.<br>El coordinador debe firmar el impreso de modificación de matrícula.                                                                                                    |
| 4º         | ENTREGARLO EN LA GESTIÓN ACADÉMICA.<br>Hay que reservar cita previa a través de la página web de la Facultad:<br>https://serim-web.uab.es/turno/indexB.jsp<br>www.uab.cat/traducciointerpretacio > Gestió Acadèmica i SLIPI > Cita prèvia                                                                                                    |
| 5⁰         | <b>RESOLUCIÓN</b> Para ver el resolución (resultado) de la modificación de matrícula, el alumno deberá consultar su<br>expediente académico 10 días después de entregar el formulario en la Gestión Académica.Si se ha concedido la modificación, el alumno podrá comprobar que los cambios se han hecho en su<br>expediente.Si no se ha concedido la modificación, el alumno podrá reservar cita previa en la Gestión Académica para<br>saber el motivo por el cual no se ha podido hacer la modificación.Para acceder al expediente académico, el alumno debe entrar en la página del SIA > Consulta de<br>l'expedient acadèmic e identificarse con su NIU y su contraseña.http://sia.uab.cat |